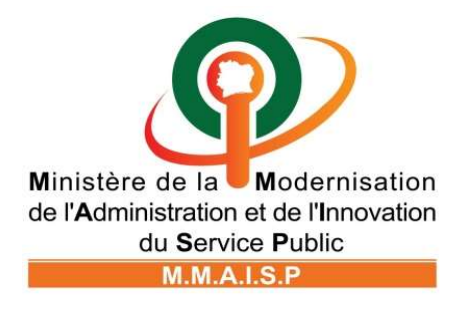

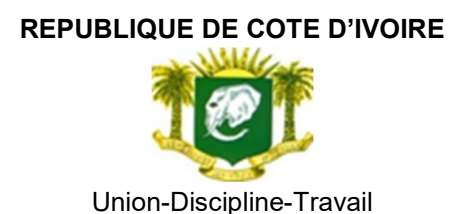

# **GUIDE D'UTILISATION**

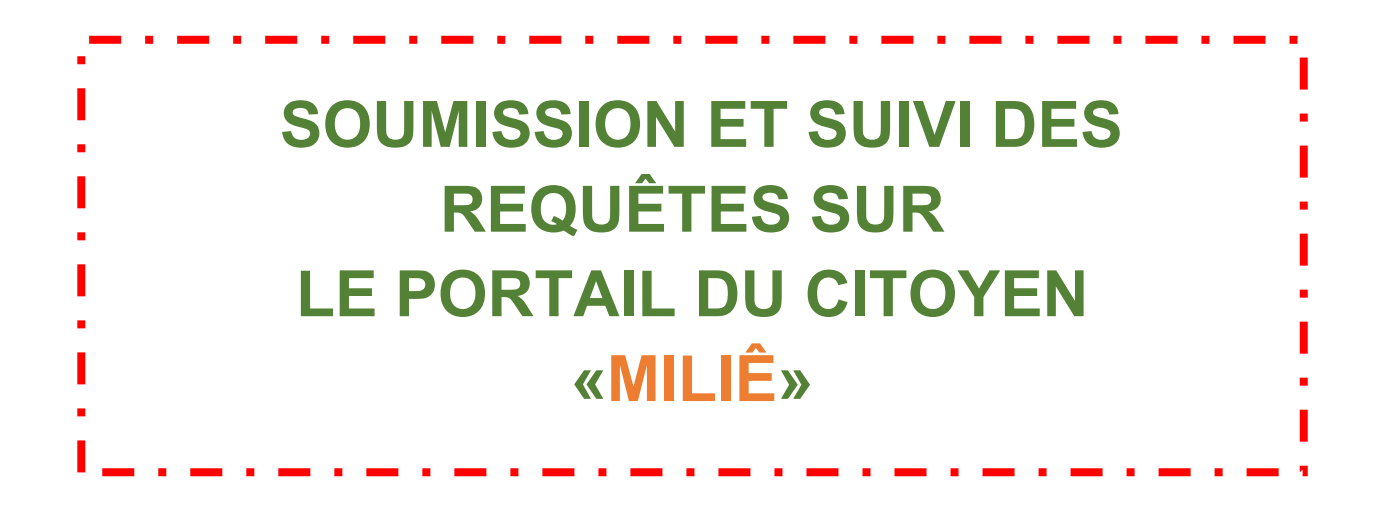

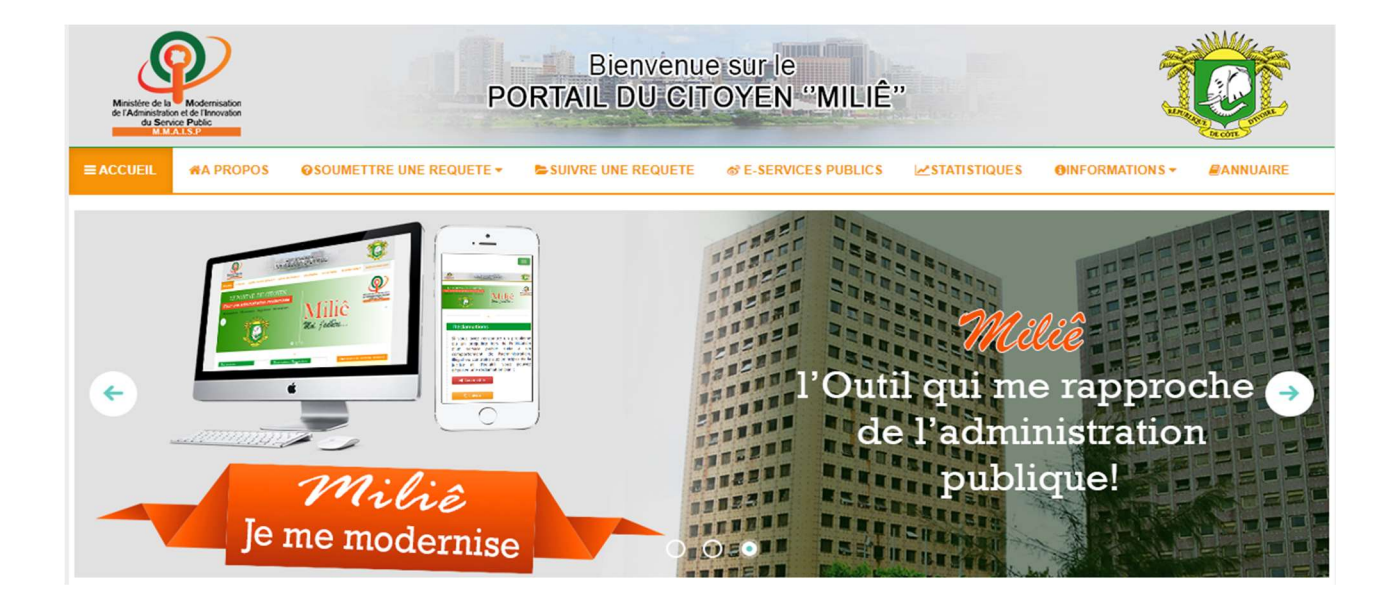

### SOMMAIRE

|    | Préambule                                         | -3 |
|----|---------------------------------------------------|----|
| 1- | Soumission de la requête                          | -4 |
|    | a) Demande d'informations                         | -5 |
|    | b) Réclamation, Suggestion, Observation ou Motion | -7 |
| 2- | Suivi d'une requête                               | 12 |
| 3- | Fin                                               | 16 |

## PREAMBULE

Cette Plateforme est conçue, en vue de recueillir et traiter les préoccupations des usagersclients du Service public. A travers ce guide vous saurez soumettre et suivre :

- une réclamation ;
- une demande d'informations;
- une suggestion ;
- une motion ;
- une observation.

Le usager-client ayant une requête pour l'Administration Publique a la possibilité de la soumettre sur le site <u>www.milie.ci</u> ou la version mobile « **Miliê** » téléchargeable sur Play Store. En effet, une fois sur le site, la page d'accueil ci-dessous s'affiche :

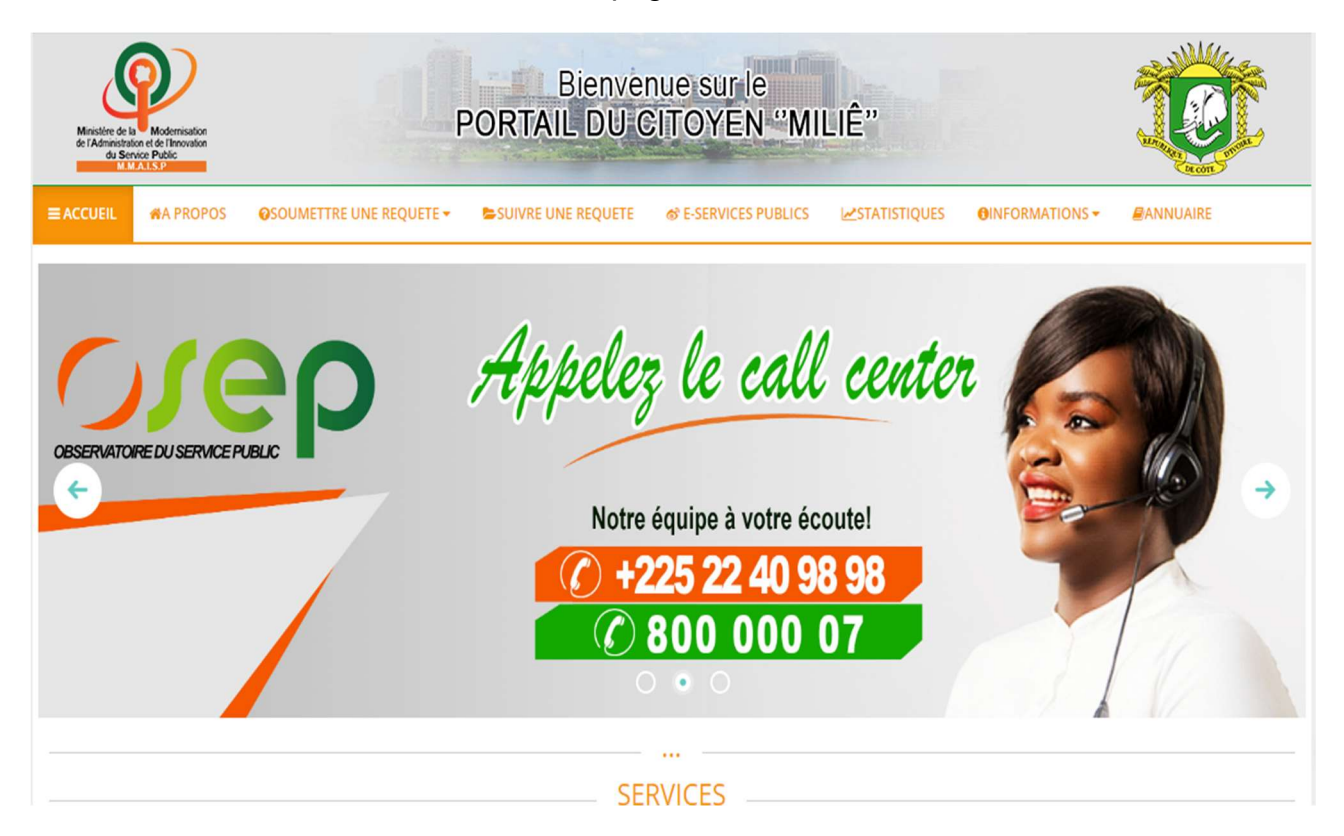

## **1- SOUMISSION D'UNE REQUÊTE**

Pour soumettre une requête, l'usager-client clique sur le menu « **SOUMETTRE UNE REQUÊTE** », comme indiqué ci-dessous.

| Ministration de la Modernisation<br>de l'Administration de de l'Involution<br>du Service Public | Bienvenue sur le VORTAIL DU CITOYEN "MILIÊ"                                                  |
|-------------------------------------------------------------------------------------------------|----------------------------------------------------------------------------------------------|
|                                                                                                 | SUIVRE UNE REQUETE & E-SERVICES PUBLICS                                                      |
| OBSERVATORE DU SERVACE PUBLIC                                                                   | Appelez le call center<br>Notre équipe à votre écoute!<br>2 +225 22 40 98 98<br>2 800 000 07 |
|                                                                                                 | SERVICES                                                                                     |

Au clic, le menu « **SOUMETTRE UNE REQUÊTE** » se déroule en sous-menus, comme indiqué ci-dessous.

| Ministère de la<br>de l'Administratic<br>du Server<br>M. M. | Modernisation<br>in el de l'Innovation<br>fice Public<br>ALS P | PC                                                                                                    | Bienvenue<br>ORTAIL DU CIT                                                                                                    | e sur le<br>OYEN "MILIÊ'                                              |                      | ter                |
|-------------------------------------------------------------|----------------------------------------------------------------|----------------------------------------------------------------------------------------------------|----------------------------------------------------------------------------------------------------|-----------------------------------------------------------------------|----------------------|--------------------|
| <b>≡</b> ACCUEIL                                            | #A PROPOS                                                      |                                                                                                    | SUIVRE UNE REQUETE                                                                                                    | & E-SERVICES PUBLICS                                                  | STATISTIQUES OINFORM | ATIONS - BANNUAIRE |
| OBSERVIATOR                                                 | RE DU SERVICE PU                                               | <ul> <li>Réclamation</li> <li>Observation</li> <li>Suggestion</li> <li>Motion</li> <li>Demande d'informations</li> </ul> | Notre équina de la construir de la construir d | <i>le call c</i><br>uipe à votre écoute<br>5 22 40 98 98<br>00 000 07 | enter                |                    |
| ie.ci/index.php?pa                                          | ge=reclamation.Fon                                             | ctionnalite                                                                                                    | Poser une réclamatio                                                                                                    | n                                                                     | Suivre une réclamati | on                 |

L'usager-client a ensuite, le choix entre les sous-menus Réclamation, Suggestion, Observation, Motion ou Demande d'informations ci-dessus indiqué.

#### a) Demande d'informations

L'usager-client clique sur le sous-menu « Demande d'informations »,

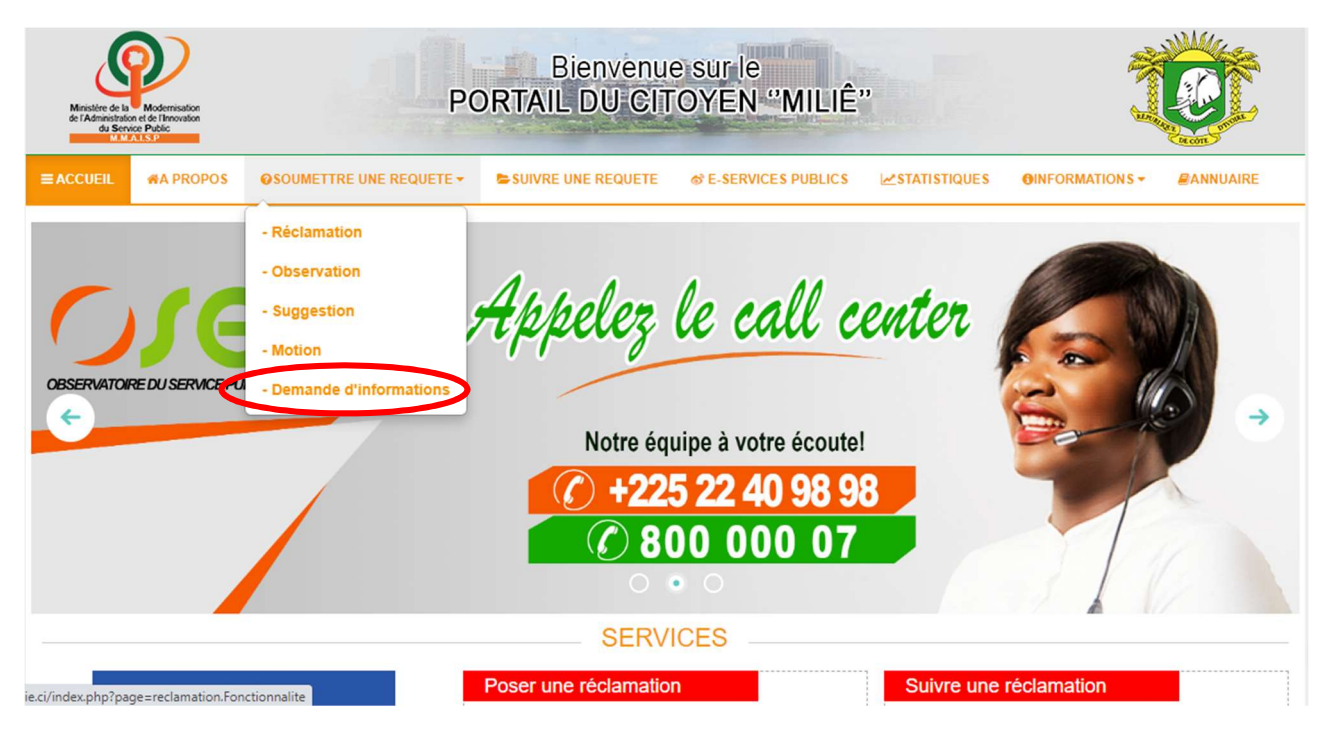

Un formulaire à renseigner s'affiche comme suit :

| ous êtes en quête d'info                                           | rmation:                                                                                                    |
|--------------------------------------------------------------------|----------------------------------------------------------------------------------------------------|
| sur l'administration pub                                           | lique,                                                                                                    |
| sur une procédure admi                                             | inistrative                                                                                                    |
| rs, Veuillez remplir les ch                                        | namps ci-dessous de formulaire. Par la suite, votre demande sera prise en charge comme suit :                                                                                                    |
| Les Analystes de l'Obser<br>dans un délai de 5 jours<br>prmulation | vatoire du Service Public (OSEP) , en toute confidentialité, analiseront votre demande et s'éfforceront de vous apporter une réponse appropriée<br>maxi à l'adresse mail que vous aurez notifiée dans votre demande, mais aussi par sms si vous demandez ce service.                                                                                                    |
| Contenu                                                            |                                                                                                    |
|                                                                    |                                                                                                    |
| Objet* :                                                           | TEST                                                                                                    |
| Message* :                                                         | MESSAGE TEST                                                                                                    |
|                                                                    |                                                                                                    |
|                                                                    |                                                                                                    |
|                                                                    |                                                                                                    |
|                                                                    |                                                                                                    |
|                                                                    |                                                                                                    |
|                                                                    |                                                                                                    |
| ontacts?                                                           |                                                                                                    |
| ontacts?                                                           |                                                                                                    |
| ontacts?                                                           | kouassi nine@nmail.com                                                                                                    |
| ontacts?<br>E-mail* :                                              | kouassi.gline@gmail.com                                                                                                    |
| <mark>`ontacts?</mark><br>E-mail* :<br>№ téléphone* :              | kouassi.gline@gmail.com                                                                                                    |
| <mark>`ontacts?</mark><br>E-mail* :<br>N° téléphone* :             | kouassi.gline@gmail.com<br>02471737<br>Numéro de téléphone uniquement sans indicatif pays                                                                                                    |
| ontacts?<br>E-mail* :<br>N° téléphone* :<br>Indicatif pays* :      | kouassi.gline@gmail.com<br>02471737<br>Numéro de téléphone uniquement sans indicatif pays                                                                                                    |
| ontacts?<br>E-mail* :<br>N° téléphone* :<br>Indicatif pays* :      | kouassi.gline@gmail.com         02471737         Numéro de téléphone uniquement sans indicatif pays         +225 (Côte d'Ivoire)         Indicatif téléphonique pays de votre numéro de téléphone                                                                                                    |
| ontacts?<br>E-mail* :<br>Nº téléphone* :<br>Indicatif pays* :      | kouassi.gline@gmail.com         02471737         Numéro de téléphone uniquement sans indicatif pays         +225 (Côte d'Ivoire)         +225 (Côte d'Ivoire)         Indicatif téléphonique pays de votre numéro de téléphone                                                                                                    |
| Contacts?<br>E-mail* :<br>N° téléphone* :<br>Indicatif pays* :     | kouassi.gline@gmail.com       02471737       Numéro de téléphone uniquement sans indicatif pays       +225 (Côte d'Ivoire)       Indicatif téléphonique pays de votre numéro de téléphone                                                                                                    |
| ontacts?<br>E-mail* :<br>N° téléphone* :<br>Indicatif pays* :      | Kouassi.gline@gmail.com         02471737         Numéro de téléphone uniquement sans indicatif pays         +225 (Côte d'Ivoire)         Indicatif téléphonique pays de votre numéro de téléphone         n         Me répondre par SMS (service non disponible) - • • Me répondre par Mail uniquement                                                                                                    |
| ontacts?<br>E-mail* :<br>N° téléphone* :<br>Indicatif pays* :      | kouassi.gline@gmail.com         02471737         Numéro de téléphone uniquement sans indicatif pays         +225 (Côte d'Ivoire)         Indicatif téléphonique pays de votre numéro de téléphone         n         Me répondre par SMS (service non disponible) - @ Me répondre par Mail uniquement         I je certifie que les informations saisies ci-dessus sont exates, de plus j'accepte de recevoir la réponse à ma demande d'information suivant ma choix opéré sur le portail du citoyen. |

L'usager-client renseigne convenablement les champs (**les champs étoilés sont obligatoires**) et clique sur la mention « **Envoyer** » indiquée ci-dessus.

Un accusé de réception indiquant le numéro de sa demande lui est signifié de deux manières :

- par le formulaire ci-dessous,

| -ORMULAIRE DE DEMANDE D'INFORMATIONS                                                                                                    |                               |
|----------------------------------------------------------------------------------------------------|-------------------------------|
| vous êtes en quête d'information:                                                                                                    |                               |
| sur l'administration publique,                                                                                                    |                               |
| sur une procédure administrative                                                                                                    |                               |
| ors, Veuillez remplir les champs ci-dessous de formulaire. Par la suite, votre demande sera prise en charge comme suit :                                                                                                    |                               |
| Les Analystes de l'Observatoire du Service Public (OSEP), en toute confidentialité, analiseront votre demande et s'éfforceront de vous apporter u<br>délai de 5 jours maxi à l'adresse mail que vous aurez notifiée dans votre demande, mais aussi par sms si vous demandez ce service. | ne réponse appropriée dans ur |
| Formulation                                                                                                    |                               |
|                                                                                                    |                               |

- Et dans sa boîte email utilisée

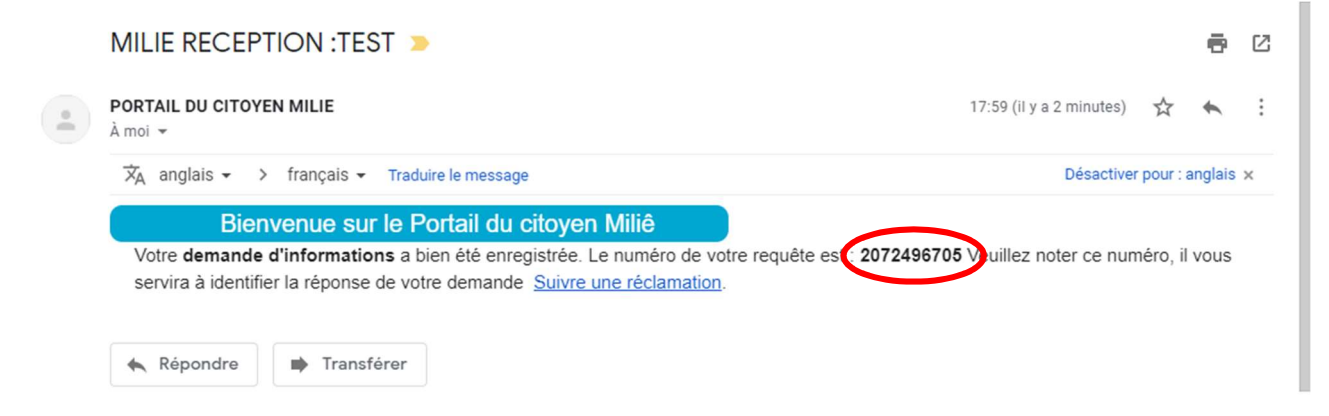

#### b) Réclamation, Suggestion, Observation ou Motion

Ici, l'usager-client clique sur l'un des sous-menus « Réclamation, Suggestion, Observation ou Motion ».

| Ministère de la<br>de l'Administratic<br>du Server M.M. | Modernisation<br>on et de l'Innovation<br>de Public<br>ALS P | Bienvenue sur le<br>PORTAIL DU CITOYEN "MILIÊ"                                                                                                    | Ũ             |
|---------------------------------------------------------|--------------------------------------------------------------|----------------------------------------------------------------------------------------------------|---------------|
| <b>≡</b> ACCUEIL                                        | #A PROPOS                                                    | OSOUMETTRE UNE REQUETE → SUIVRE UNE REQUETE & E-SERVICES PUBLICS STATISTIQUES OINFORMATIO                                                                                                    | NS▼ @ANNUAIRE |
| OBSERVATOR                                              | RE DU SERVICE PU                                             | <ul> <li>Réctamation</li> <li>Observation</li> <li>Bugestion</li> <li>Demande d'information</li> <li>Notre équipe à votre écoute!</li> <li>P225 22 40 98 98</li> <li>B00 000 07</li> <li>SERVICES</li> </ul> |               |
| ie.ci/index.php?pa                                      | ge=reclamation.Fon                                           | onctionnalite Poset une reclamation Sulvre une reclamation                                                                                                    |               |

L'écran ci-dessous permet de faire un choix entre les rubriques Organismes publics (Ministères, institutions...) ou Problèmes récurrents :

|                          | R C                                        |                             | POUR CONTINUER!        |             |  |
|--------------------------|--------------------------------------------|-----------------------------|------------------------|-------------|--|
| Problèmes recurrents     | Ministères/Secrétariats                    | f Institutions et instances | Etablissements publics | C Recherche |  |
|                          |                                            |                             |                        |             |  |
|                          |                                            |                             |                        |             |  |
|                          |                                            |                             |                        |             |  |
| etrouver un organisme p  | ublic à partir d'un mot clé                |                             |                        |             |  |
| etrouver un organisme p  | ublic à partir d'un m <mark>ot cl</mark> é |                             |                        |             |  |
| tetrouver un organisme p | ublic à partir d'un mot clé                |                             |                        |             |  |

L'usager-client clique sur l'une des rubriques ci-dessus :

Soit « Problèmes récurrents » :

L'usager-client clique sur le problème récurrent identifié dans la liste ci-dessous.

|                                             | 🖾 CHOISIR UN                  | IE RUBRIQUE POUR CON                  | TINUER!                   |                                                                |
|---------------------------------------------|-------------------------------|---------------------------------------|---------------------------|----------------------------------------------------------------|
| 🛿 Problèmes recurrents/urgents 🗸 🔤          | Ministères/Secrétariats       | Institutions et instances             | Etablissements publics    | Q Recherche                                                    |
|                                             |                               |                                       |                           |                                                                |
| Chaisir dans la lista si dassaus la nyahlàr | ao llá à uatra va             | lion dan                              |                           | UFC. ei dessus                                                 |
| choisir dans la liste ci-dessous le probler | ne ne a vone sequerce, le cas | echeant chquer sur and a shan         | S «ADMINISTRATIONS PUBLIQ | UES» CI-dessus.                                                |
| CONSERVATION FONCIÈRE                       |                               | PROBLEME D'ACD                        | 190                       | BLEME D'ACP                                                    |
| ⊗ 90 jours au + àprès validati              | on <b>2</b>                   | - @ 40 jours au + àprès validation    |                           | 60 jours au + àprès validation                                 |
| — 🖷 Direction Generale des Imp              | oots                          | - @ Ministère de la Construction , du |                           | Ministere to la Construction , du<br>ment et de l'Urtanisation |
|                                             |                               |                                       |                           |                                                                |
|                                             |                               |                                       |                           |                                                                |
| PROBLEME D'ACTE DE                          |                               | PROBLEME DE CADASTRE                  | PRO                       | BLEME DE CNI                                                   |
| NAISSANCE                                   |                               | - 🕲 100 jours au + àprès validation   |                           | jours au + àprès validation                                    |
| - # Ministère de l'Administratio            | on du                         | - m Direction Generale des Impots     | Territ                    | ministere de l'Administration du                               |
| Territoire et de la Décentralisation        | on                            |                                       |                           |                                                                |
|                                             |                               |                                       |                           |                                                                |
|                                             |                               |                                       |                           |                                                                |
| CONSULRE                                    |                               |                                       |                           |                                                                |
| — 🕲 7 jours au marès validatio              | n                             |                                       |                           |                                                                |
| — 🍘 Ministère des Transports                |                               |                                       |                           |                                                                |

#### Soit « Ministères, Institutions ou Etablissements »

L'usager-client clique sur l'Organisme concerné par sa requête parmi la liste ci-dessous qui s'affiche.

| Problèmes recurrents <u>Ministères/Secrétar</u>     | ats 🗸 🏛 Institutions et instances 🟛 Etabl                  | issements publics Q Recherche                         |
|-----------------------------------------------------|------------------------------------------------------------|-------------------------------------------------------|
|                                                     |                                                            |                                                       |
| ioisir dans la liste ci-dessous le ministère ou sec | étariat public auquel sera adressé votre requête           |                                                       |
| Ministère chargé de la Défense                      | Ministère chargé de la Promotion                           | Ministère chargé de la Promotion                      |
| 202 Istantin Haleau, Lidi Waju                      | - 20311407 9 Cocody, Ex CEPIC                              | a - C V Hsteau, Immeuble Postel<br>2001, 8ème étage   |
|                                                     |                                                            |                                                       |
| Ministère chargé des Affaires                       | Ministère chargé du Budget et du                           | Ministère de l'Agriculture et du                      |
| Politiques<br>— S                                   | Portefeuille de l'Etat<br>— © 20211100 /20315000 9 Plateau | Développement Rural<br>− ≤ 20214238/20228135 ♀ Platea |
|                                                     | Timmeuble GYAM, Theme etage                                | Timmeuble CAISTAB                                     |

Soit « Par recherche »

L'usager a la possibilité de saisir un mot clé de l'organisme visé dans le champ de saisie, puis cliquer sur « **Rechercher** ».

|                           | <u> </u>                                |                             | POUR CONTINUER!          |           |  |
|---------------------------|-----------------------------------------|-----------------------------|--------------------------|-----------|--|
| Problèmes recurrents      | f Ministères/Secrétariats               | f Institutions et instances | f Etablissements publics | Recherche |  |
|                           |                                         |                             |                          | 1         |  |
|                           |                                         |                             |                          |           |  |
|                           |                                         |                             |                          |           |  |
|                           |                                         |                             |                          |           |  |
| Retrouver un organisme p  | uplic à partie d'un mot clé             |                             |                          |           |  |
| Retrouver uit organisme p | u <del>blic à partis</del> d'un mot clé |                             |                          |           |  |

L'écran résultat suivant s'affiche :

| Problèmes recurrents/urgents                          | 血       | Ministères/Secrétariats | 血 | Institutions et instances | 血 | Etablissements publics | e | Recherche |  |
|-------------------------------------------------------|---------|-------------------------|---|---------------------------|---|------------------------|---|-----------|--|
|                                                       |         |                         |   |                           |   |                        |   |           |  |
| Q Retrouver un organisme public à partir d'un mot clé |         |                         |   |                           |   |                        |   |           |  |
|                                                       |         |                         |   |                           |   |                        |   |           |  |
| Sécurité                                              |         |                         |   |                           |   |                        |   |           |  |
| Retour                                                |         |                         |   |                           |   |                        |   |           |  |
|                                                       |         |                         |   |                           |   |                        |   |           |  |
| Protection Civile                                     | teeto   | ie la                   |   |                           |   |                        |   |           |  |
|                                                       | n Plate | au                      |   |                           |   |                        |   |           |  |
|                                                       |         |                         |   |                           |   |                        |   |           |  |

| Formulation                                                                                                    |                                                                                                    |                                                                                                    |                                                                        |
|----------------------------------------------------------------------------------------------------|----------------------------------------------------------------------------------------------------|----------------------------------------------------------------------------------------------------|------------------------------------------------------------------------|
| 1 Localization des te                                                                                                    | ets:                                                                                                    |                                                                                                    |                                                                        |
|                                                                                                    |                                                                                                    |                                                                                                    |                                                                        |
|                                                                                                    | MINISTÈRE CHARGE DU BUDGET ET DU PORTER                                                                                                    | EUILLE DE L'ETAT                                                                                                    |                                                                        |
|                                                                                                    | Direction centrales, régionales raitachées                                                                                                    | ~                                                                                                    |                                                                        |
| Page des feits ":                                                                                                    | Côle d'hoine                                                                                                    | $\checkmark$                                                                                                    |                                                                        |
| Località " :                                                                                                    | Plateau                                                                                                    | $\mathbf{v}$                                                                                                    |                                                                        |
| Of Description du mes                                                                                                    | exega                                                                                                    |                                                                                                    |                                                                        |
| Nature 1:                                                                                                    | Néclamation - Observation - Suggestion - N                                                                                                    | stion                                                                                                    |                                                                        |
| Ihime*:                                                                                                    | Informations indeposibles                                                                                                    | $\checkmark$                                                                                                    |                                                                        |
| Conternu * :<br>(Vecified décrite avec<br>darté la traccage afin<br>qu'il aci<br>compréherrative, au<br>risque d'être rejété en<br>première indure? | messege leal reclamation                                                                                                    |                                                                                                    |                                                                        |
| Joandre facher :<br>(Kiep de laife med 2<br>Mo)                                                                                                    | Chobar un licher   Accun licher choba   NB, Formal unique PDF   ou Image (.00, pro)   PDF Pur ficher de *2 Mo ou multiple, prière envoyer sur de votre requite.                                                                                                    | ˈaɪəppləntə@modemiəshon.gouv.ci" en p                                                                                                    | réctoant le numéro                                                     |
| b-mail <sup>*</sup> :                                                                                                    | koussel.gime@gmail.com                                                                                                    |                                                                                                    |                                                                        |
| (e)(indicetri)*:                                                                                                    | +225(Côte d'Ivoire)                                                                                                    | ~                                                                                                    |                                                                        |
| N' téléphone" :                                                                                                    | 02471737                                                                                                    |                                                                                                    |                                                                        |
| Nom*:                                                                                                    | KOUASSI                                                                                                    |                                                                                                    |                                                                        |
| prènoma " :                                                                                                    | EM                                                                                                    |                                                                                                    |                                                                        |
| Centre :                                                                                                    | Massculin                                                                                                    | $\sim$                                                                                                    |                                                                        |
| Age :                                                                                                    | 26 - 35 ans                                                                                                    | $\mathbf{v}$                                                                                                    |                                                                        |
| R Acceptation condit                                                                                                    | one d'utilisation                                                                                                    |                                                                                                    |                                                                        |
|                                                                                                    | C L'accepte l'enserrirble des lemmes et conditions d'util<br>connectes et conformes à la réalité. L'accepte égalem<br>documents justificatifs qui servent au traitement de la<br>Pobjet de cette requilite n's jemeix été portée devient la<br>judiciaire n's été délivrée à son propos. | adion el l'approuve que les informations ligura<br>ni de metre à la disposition de l'administratio<br>equélie conformément aux toise applicaties el<br>justice ou une autorité compétente el qu'aucu | mi ci-dessus soni<br>n l'eroemble des<br>l'approuve que<br>me décision |
|                                                                                                    | Reloar 🖪 Soumetire voire requite                                                                                                    |                                                                                                    |                                                                        |

Dans les trois cas, l'écran de formulation de requête suivant s'affiche :

Il remplit convenablement le formulaire, puis clique sur la mention « **Soumettre votre requête** », comme indiqué ci-dessus.

Un accusé de réception indiquant le numéro de sa requête lui est signifié de deux manières :

- par le formulaire ci-dessous,

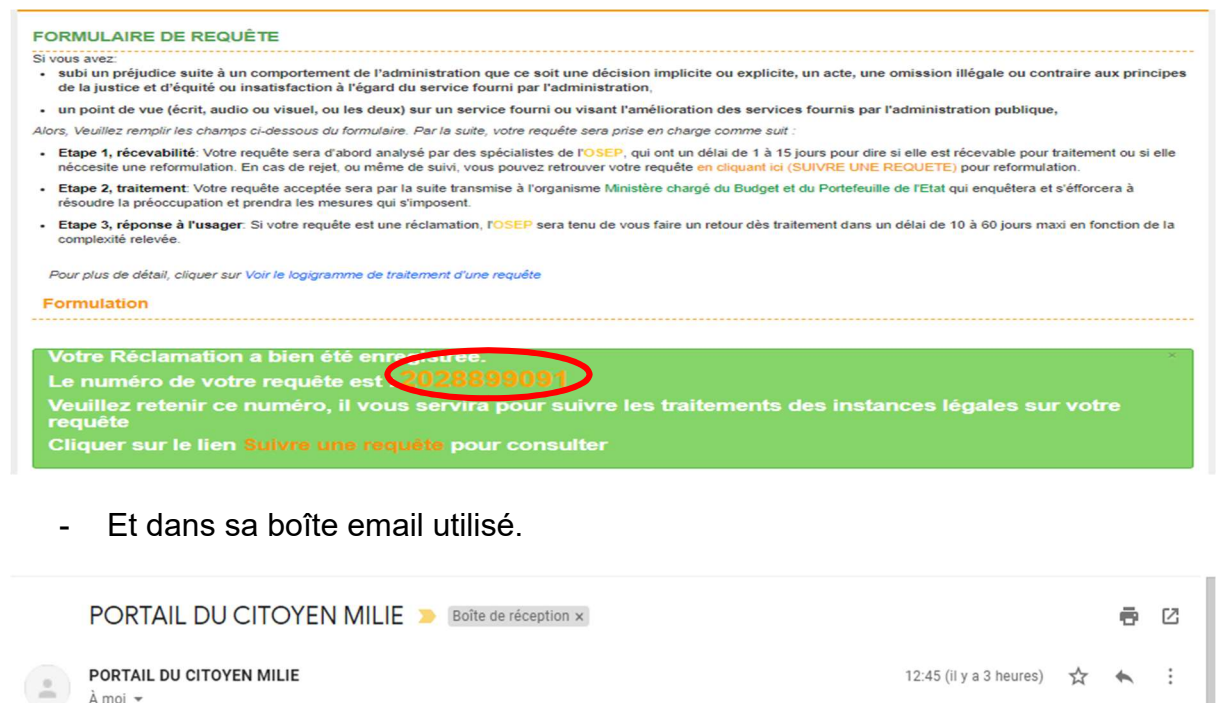

| ًًًXA anglais →   > français →   Traduire le message                                                                                                    | Désactiver pour : anglais 🗙                               |
|----------------------------------------------------------------------------------------------------|-----------------------------------------------------------|
| Bienvenue sur le Portail du citoyen Miliê                                                                                                    | $\frown$                                                  |
| Votre Réclamation a bien été enregistrée. Le numéro de votre requête est<br>suivre l'état d'avancement du traitement sur <u>Suivre une réclamation</u> . | 2028899091 Veuillez noter ce numéro, il vous servira pour |

#### Fin de la procédure de soumission d'une requête

# 2- SUIVRE UNE REQUÊTE

L'usager-client clique sur le menu « SUIVRE UNE REQUÊTE », comme indiqué ci-dessous. L'écran suivant s'affiche.

| ACCUEIL #A PROPOS @SOUMETTRE UNE REQUETE -                                 | SUIVRE UNE REQUETE                           | ERVICES PUBLICS      | STATISTIQUES         | OINFORMATIONS - | ANNUAIRE |
|----------------------------------------------------------------------------|----------------------------------------------|----------------------|----------------------|-----------------|----------|
| UIVRE LE TRAITEMENT DE SA REQUÊTE                                          |                                              |                      |                      |                 |          |
| ette page permet au citoyen de pouvoir suivre sa requête postée à          | partir des identifiants réçus ou uti         | lisés à la soumissio | n.                   |                 |          |
|                                                                            |                                              |                      |                      |                 | 7        |
| DON A SAVOIR!                                                              | AU                                           | THE THEZ-V           | 005                  |                 |          |
| (SOUMETTRE UNE REQUÊTE).                                                   | ali du citoyen MILIE<br>Afin de suivre votre | éro: Entrer numér    | o de votre requête 🕏 |                 |          |
| requête sur milie.ci.                                                      | E-ma                                         | ail: Entrer votre e  | mail utilisé         |                 |          |
| Voici donc le volet authentification qui vous permet de sui<br>traitement. | vre effectivement son                        | A Valider            | Numéro oublié?       |                 |          |
|                                                                            |                                              |                      |                      |                 |          |

<u>En cas d'oubli du numéro de la requête</u>, l'usager-client clique simplement sur la mention « **Numéro oublié ?** », indiqué dans la fenêtre ci-dessous.

| CCUEIL WA PROPOS OSOUMETTRE UNE REQUETE - SUIVRE UNE REQUETE                                       | & E-SERVICES PUBLICS STATISTIQUES GINFORMATIONS - BANNUAIRE |
|----------------------------------------------------------------------------------------------------|-------------------------------------------------------------|
| IVRE LE TRAITEMENT DE SA REQUÊTE                                                                   |                                                             |
| te page permet au citoyen de pouvoir suivre sa requête postée à partir des identifiants réç        | us ou utilisés à la soumission.                             |
|                                                                                                    |                                                             |
| BON A SAVOIR!                                                                                      | AUTHENTIFIEZ-VOUS                                           |
| Vous avez introduit votre requête au niveau du Portail du citoyen MILIE<br>(SOUMETTRE UNE REQUÊTE) | Numéro: Entrer numéro de votre requête 🗢                    |
| Un (1) numéro de requête vous a été envoyé par mail afin de suivre votre<br>requête sur milie.ci.  | E-mail: Entrer votre email utilisé                          |
| Voici donc le volet authentification qui vous permet de suivre effectivement son                   | A Valider Numéro oublié?                                    |
| traitement                                                                                         |                                                             |

La fenêtre, pour retrouver les numéros, s'affiche comme suit :

|        | Rienvenue sur le                                                                             |   |
|--------|----------------------------------------------------------------------------------------------|---|
|        | RETROUVER LE NUMERO OUBLIE DE VOTRE REQUÊTE                                                  | × |
|        |                                                                                              |   |
|        | Veuillez saisir l'email et le numéro de téléphone utilisés à la soumission de votre requête. |   |
| REC    |                                                                                              |   |
| ir sui | adresse email précédemment déclarée                                                          |   |
|        | COTE D'IVOIRE (+225) V Numéro téléphone                                                      |   |
| uête   | Q Rechercher                                                                                 |   |
| sae    | E-mail: E-mail:                                                                              |   |

Il renseigne l'email utilisé, son numéro de téléphone précédé de l'indicatif pays, puis clique sur la mention « **Rechercher** ». Le formulaire résultat ci-après s'affiche.

| ACCUEIL A PROPOS                   | OSOUMETTRE UNE REQUETE ▼             | SUIVRE UNE REQUETE                      | & E-SERVICES PUBLICS                                  |          | OINFORMATIONS ▼                    | ANNUAIRE |
|------------------------------------|--------------------------------------|-----------------------------------------|-------------------------------------------------------|----------|------------------------------------|----------|
| SULTAT DE VOTR                     | E RECHERCHE                          |                                         |                                                       |          |                                    |          |
|                                    |                                      |                                         |                                                       |          |                                    |          |
|                                    |                                      |                                         |                                                       |          |                                    |          |
|                                    |                                      | Díana (antina da sa                     |                                                       | <b>^</b> |                                    |          |
|                                    |                                      | Récupération de vo                      | os numéros de requ                                    | lêtes    |                                    |          |
| Numére                             | Nature                               | Récupération de vo                      | os numéros de requ                                    | ıêtes    | Poster le                          |          |
| Numéro<br>2066680556               | Nature                               | Récupération de vo                      | os numéros de requ                                    | lêtes    | Poster le<br>13/6/2020             |          |
| Numéro<br>2066680556<br>2085154782 | Nature<br>Information<br>Réclamation | Récupération de vo<br>Thèm<br>:<br>Accu | os numéros de requ<br>le<br>EIL : Informations indisp | onibles  | Poster le<br>13/6/2020<br>3/6/2020 |          |

Il identifie le numéro oublié dans la liste de ses requêtes, et revient sur le menu « **Suivre** une requête ».

Lorsque l'usager-client a le numéro de sa requête, il renseigne le formulaire « suivre le traitement de la requête ci-dessous », puis clique sur la mention « **Valider** ».

|                                                                                                    | © E-SERVICES PUBLICS ∠STATISTIQUES OINFORMATIONS - @ANNUAIRE |
|----------------------------------------------------------------------------------------------------|--------------------------------------------------------------|
| SUIVRE LE TRAITEMENT DE SA REQUÊTE                                                                  |                                                              |
| Cette page permet au citoyen de pouvoir suivre sa requête postée à partir des identifiants réç      | cus ou utilisés à la soumission.                             |
|                                                                                                    |                                                              |
| BON A SAVOIR!                                                                                       | AUTHENTIFIEZ-VOUS                                            |
| Vous avez introduit votre requête au niveau du Portail du citoyen MILIE<br>(SOUMETTRE UNE REQUÊTE). | Numéro: Entrer numéro de votre requête \$                    |
| Un (1) numéro de requête vous a été envoyé par mail afin de suivre votre<br>requête sur mille.cl.   | E-mail: Entrer votre email utilisé                           |
| Voici donc le volet authentification qui vous permet de suivre effectivement son<br>traitement.     | A Valider Numéro oublié?                                     |
| -                                                                                                   |                                                              |
| 1                                                                                                   | L                                                            |

La fenêtre « suivi de votre requête » s'affiche :

| CCUEIL 1  | A PROPOS     | OSOUMETTR | RE UNE REQUETE - | SUIVRE UNE REQUE | TE & E-SERVICES PUBLICS | <b>∠</b> STATISTIQUES | <b>OINFORMATION</b>         | S ▼ ØANNUAIRE            |
|-----------|--------------|-----------|------------------|------------------|-------------------------|-----------------------|-----------------------------|--------------------------|
| IVI DE VO | DTRE REQUÊ   | TE        |                  |                  |                         |                       | - kouassi.gl<br>- 206668055 | ine@gmail.com<br>56      |
| Nombre de | résultat : 1 |           |                  |                  | /                       |                       | Afficher 10 🗸               | Résultats par page 1 / 1 |
|           |              |           |                  |                  | <b>_</b>                |                       |                             |                          |
| Numéro    | Nature       |           | Thème            | Message          | Statut                  | Msg organisme         | Mon avis                    | Retour                   |

La colonne « **Statut** » permet à l'usager-client de connaître le niveau de traitement de sa requête. En cliquant sur la mention « **Lire** » de la colonne « **Message** », l'usager accède à son message posté et au message-retour de l'OSEP dans le champ « **Message retour de l'OSEP** ».

|      | Rienvenue sur le            |   |      |
|------|-----------------------------|---|------|
|      | LECTURE MESSAGE RETOUR OSEP | × |      |
|      | Message posté:              |   |      |
| REUN | MESSAGE TEST                |   | BIN  |
|      |                             | 1 |      |
|      | Message-retour de l'OSEP:   |   | - 1  |
|      |                             |   |      |
|      |                             |   | che  |
| The  | Revoir message posté        |   | in a |
|      | de validation               |   |      |

Cas « de rejet de la requête » ou « En attente de validation » :

La requête de l'usager-client peut être modifiée. Cette modification peut se faire à travers la mention ci-dessus « **Modifier message** » pour le champ de saisi « Message posté » ou la mention « **Modifier toute la requête** ». Ce qui entraîne directement une nouvelle analyse de la requête.

NB : Aucune modification n'est possible dès qu'une requête est validée par l'OSEP.

Cas de validation de la requête :

|     | Rienvenue sur le                            |    |
|-----|---------------------------------------------|----|
|     | LECTURE MESSAGE RETOUR OSEP                 | ×  |
|     | Message posté:                              |    |
| EUN | MESSAGE TEST                                |    |
|     |                                             |    |
|     |                                             |    |
|     | Message-retour de l'OSEP:                   |    |
|     | Votre requête a été validée pour traitement |    |
|     |                                             |    |
|     |                                             | 10 |
|     |                                             | _  |
| The | ×Quitter                                    |    |
| TES |                                             |    |

L'Usager-client ne peut que constater le message retour de l'OSEP et attendre la suite.

La colonne « **Msg organisme** » concerne le traitement de requête de type « Réclamation » fait par l'Organisme technique

| CCUEIL MA     | ROPOS OSOUMETT          | RE UNE REQUETE - SU   | IVRE UNE REQUETE | & E-SERVICES PUBLIC |               | <b>OINFORMATION</b>         | S ▼ ØANNUAIRE            |
|---------------|-------------------------|-----------------------|------------------|---------------------|---------------|-----------------------------|--------------------------|
| IIVI DE VOTI  | RE REQUÊTE              |                       |                  |                     |               | - kouassi.gl<br>- 208515478 | ine@gmail.com<br>32      |
| Nombre de rés | sultat : 1              |                       |                  | •                   |               | Afficher 10 🗸               | Résultats par page 1 / 1 |
| Numéro        | Nature                  | Thème                 | Message          | Statut              | Asg organisme | Mon avis                    | Retour                   |
| 2085154782    | Réclamation du 3/6/2020 | ACCUEIL (Informations | Lire retour      | Traité le           | Lire msg      | Attendu                     | ٩                        |

La mention « **Lire msg traitement** » s'affiche lorsque la réponse de l'organisme concerné est disponible. Ainsi, en cliquant sur cette mention, l'usager-client accède à la réponse de sa réclamation.

| -   | Rienvenilestilfelennen mit            |             |
|-----|---------------------------------------|-------------|
|     | LECTURE DU MESSAGE DE TRAITEMENT      |             |
| ł   | Message posté:                        |             |
| 315 | teste 2 bon                           | <b>B</b> IN |
|     |                                       |             |
|     |                                       |             |
|     | Message de traitement:                |             |
|     |                                       |             |
|     |                                       | / ich       |
|     |                                       | -           |
| hě  | Donner votre avis de fin, ou relancer | on a        |
| nd  | 3/0/2020 Haltenett                    | vtte        |
|     |                                       |             |

Par ce même écran, l'usager-client peut donner son avis ou relancer le traitement en actionnant la mention « **Donner votre avis, ou relancer** », le formulaire de recueil d'avis s'affiche :

| E ACCUEIL | A PROPOS   | ØSOUMETTRE UNE REQUETE ▼                     | SUIVRE UNE REQUETE           | CONTRACTOR STREET | STATISTIQUES | OINFORMATIONS ▼  | ANNUAIRE   |
|-----------|------------|----------------------------------------------|------------------------------|-------------------|--------------|------------------|------------|
| SATISFAC  | TION SUR L | E SERVICE RÉÇU                               |                              |                   |              | - kouassi.gline@ | @gmail.com |
|           |            |                                              |                              |                   |              | - 2085154782     |            |
|           |            |                                              |                              |                   |              |                  |            |
| 🖋 Dor     | nner votre | avis sur le service réç                      | u ou relancer pou            | ur nouveau traite | ement        |                  |            |
|           |            | Etes-vous?                                   |                              |                   |              |                  |            |
|           |            | <ul> <li>Très Satisfait,</li> </ul>          |                              |                   |              |                  |            |
|           |            | 🔿 Satisfait.                                 |                              |                   |              |                  |            |
|           |            | <ul> <li>Partiellement satisfalt,</li> </ul> |                              |                   |              |                  |            |
|           |            | 🔿 Non satisfait.                             |                              |                   |              |                  |            |
|           |            | O Relancez votre requête s                   | i pas satisfait (pas plus de | deux foix).       |              |                  |            |
|           |            |                                              |                              |                   |              |                  |            |
|           |            |                                              |                              |                   |              |                  |            |

L'usager-client est invité à donner un avis « **Très satisfait, Satisfait, Partiellement satisfait ou Non satisfait** » à la réponse de sa requête.

Le processus de traitement de la requête est définitivement clôturé.

Dans le cas où l'usager-client ne donne pas son avis, il peut relancer le traitement en cochant la case à cocher « **Relancer votre requête si pas satisfait...** », puis en cliquant sur la mention « **ENVOYER** », comme indiqué dans la fenêtre suivante.

| <ul> <li>Donner votre avis sur le service réçu ou relancer pour nouveau traitement</li> <li>Etes-vous?         <ul> <li>Très Satisfait.</li> <li>Satisfait.</li> <li>Partiellement satisfait.</li> <li>Non satisfait.</li> </ul> </li> </ul> | IISFACTION S | UR LE SERVICE RÉÇU                                                   |                  | - kouassi.gline@gmail.com<br>- 2085154782 |
|----------------------------------------------------------------------------------------------------|--------------|----------------------------------------------------------------------|------------------|-------------------------------------------|
| Etes-vous?  Très Satisfait, Satisfait, Partiellement satisfait, Non satisfait.                                                                                                    | • Donner vo  | tre avis sur le service réçu ou relancer pour no                     | uveau traitement |                                           |
| <ul> <li>Très Satisfait,</li> <li>Satisfait,</li> <li>Partiellement satisfait,</li> <li>Non satisfait,</li> </ul>                                                                                                    |              | Etes-vous?                                                           |                  |                                           |
| Satisfait,<br>Partiellement satisfait,<br>Non satisfait,                                                                                                    |              | Très Satisfait                                                       |                  |                                           |
| <ul> <li>○ Partiellement satisfait,</li> <li>○ Non satisfait,</li> </ul>                                                                                                    |              | The bord bland                                                       |                  |                                           |
| ○ Non satisfait.                                                                                                    |              | ⊖ Satisfait,                                                         |                  |                                           |
|                                                                                                    |              | <ul> <li>○ Satisfait,</li> <li>○ Partiellement satisfait,</li> </ul> |                  |                                           |
|                                                                                                    |              | ○ Satisfait.<br>○ Partiellement satisfait.<br>○ Non satisfait.       | _                |                                           |

Le traitement reste en cours au niveau de la structure concernée.

Fin de la procédure de suivi requête

**FIN DOCUMENT**